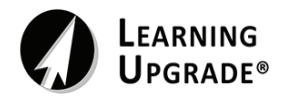

Auto Inscripción con un Código de Clase Código

## Código de Clase (Class Code): 5211871

Paso 1: Descargue la App de Learning Upgrade en su smartphone o tableta

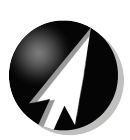

Paso 2: Inicie la app, de clic en 'Get Started', y escoja cursos de Matemáticas o inglés

\*Seleccione **inglés o matemáticas** para comenzar, luego seleccione el nivel de grado de su hijo. Podrá agregar otros cursos más tarde.

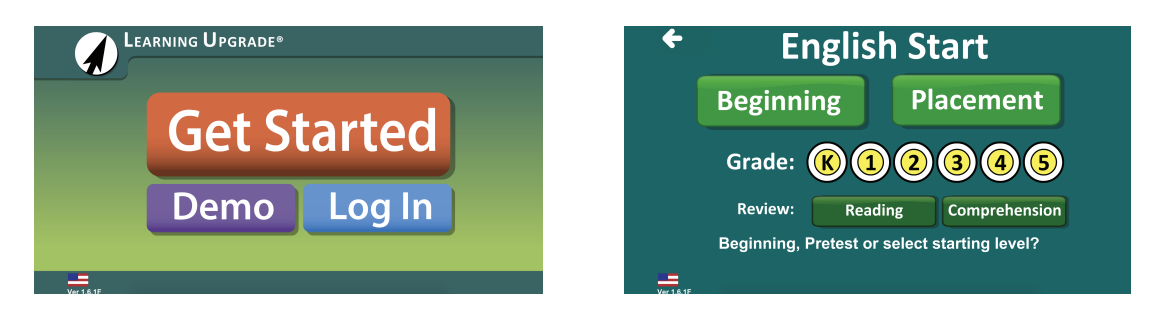

## Paso 3: Ingrese su Apellido, Nombre, y Código de Clase (Class Code)

\*Usar el campo "School ID" para el correo electrónico y el número de teléfono es opcional \*Presione 'GO' y escriba su nombre de usuario, clave, e identificación de la escuela

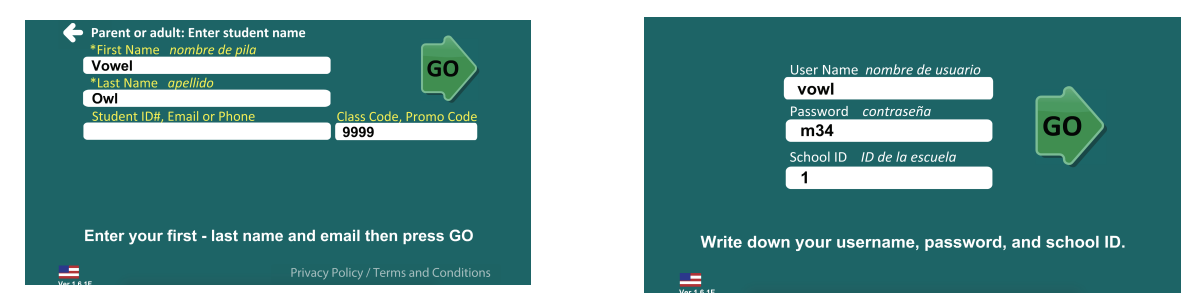

## Paso 4: Abra el curso seleccionado e inicie

\*Haga clic en cualquier ícono de curso gris para agregar cursos adicionales a su cuenta

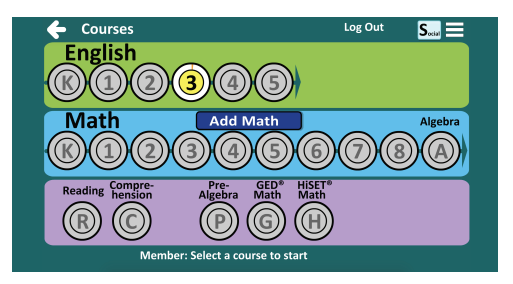

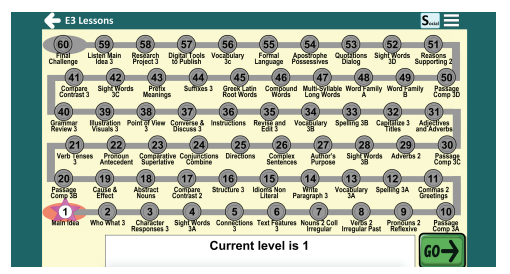

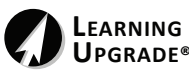